### How to Join a Zoom Meeting

#### **1.** Click on to your notifications on Seesaw.

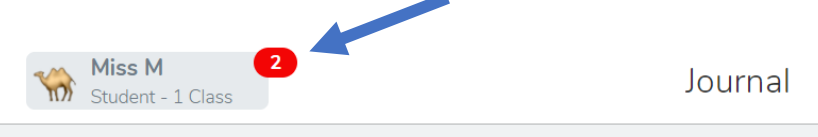

# 2. Click on to the invitation link text. Click on the link underneath'join zoom meeting'.

| Kerry Hoyle is inviting you to a scheduled Zoom meeting. |
|----------------------------------------------------------|
|                                                          |
| Topic: My Meeting                                        |
| Time                                                     |
|                                                          |
| Join Zoom Meeting                                        |
| https://us02web.zoom.us/j/84904059665?                   |
| nud-POICbzJ0YkUxaEhBQkhUd2p3R0Y4dz09                     |
|                                                          |
| Meeting ID: 849 0405 9665                                |
| Passcode: mWSCd5                                         |
|                                                          |
|                                                          |
|                                                          |
|                                                          |

3. After you have clicked the link, a webpage will open.When you see this click 'Open'

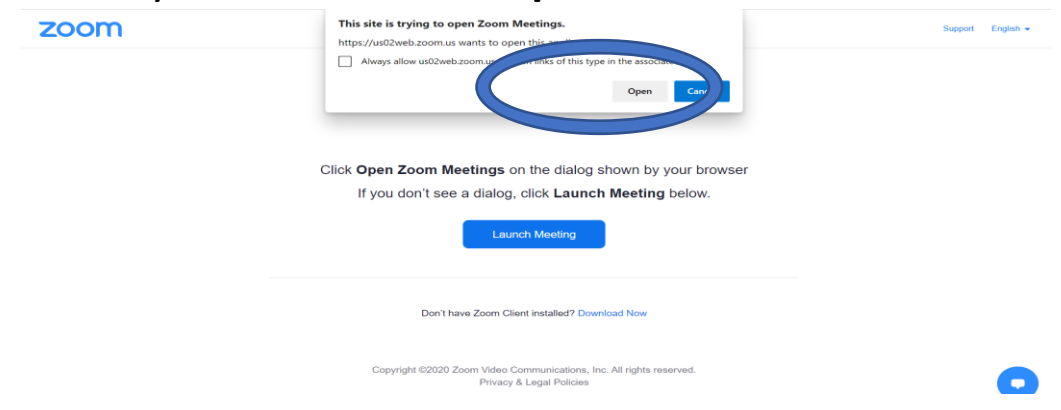

4. If you need to download the Zoom app, make sure to click on 'with web devices' and it will allow you to download. You do not have to download it; you can click on 'Join from your browser'

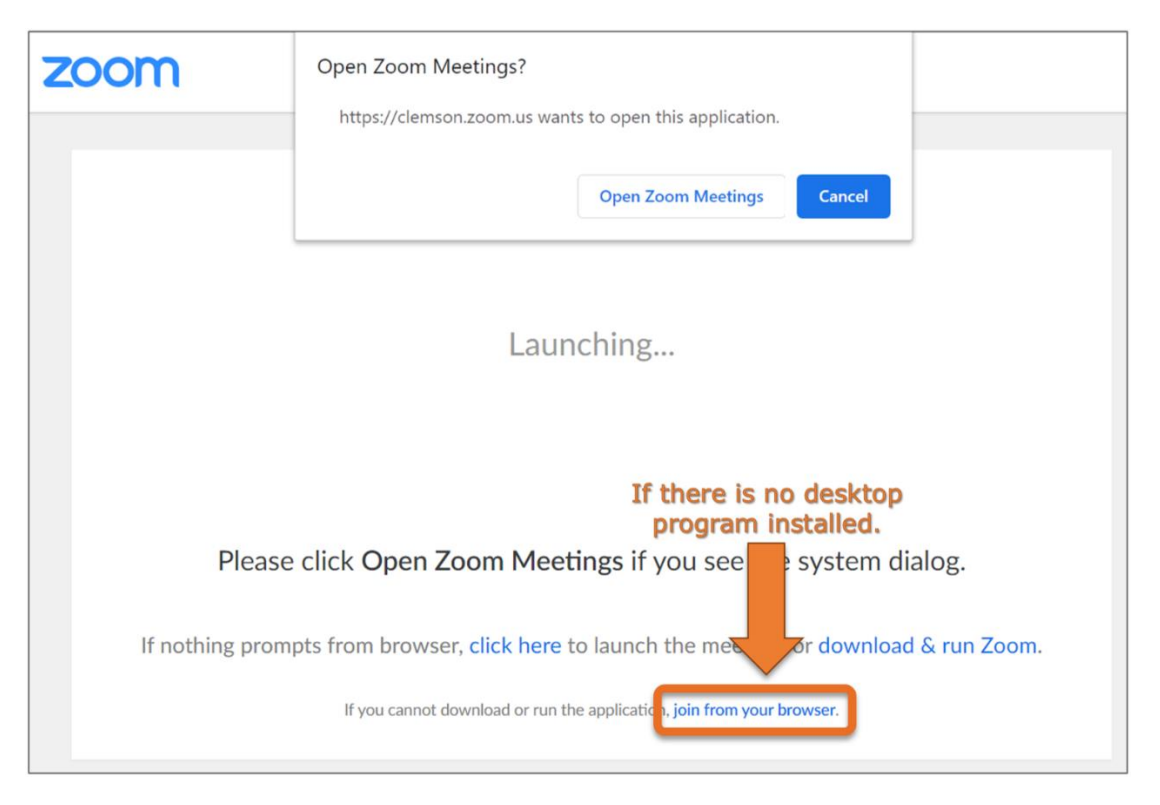

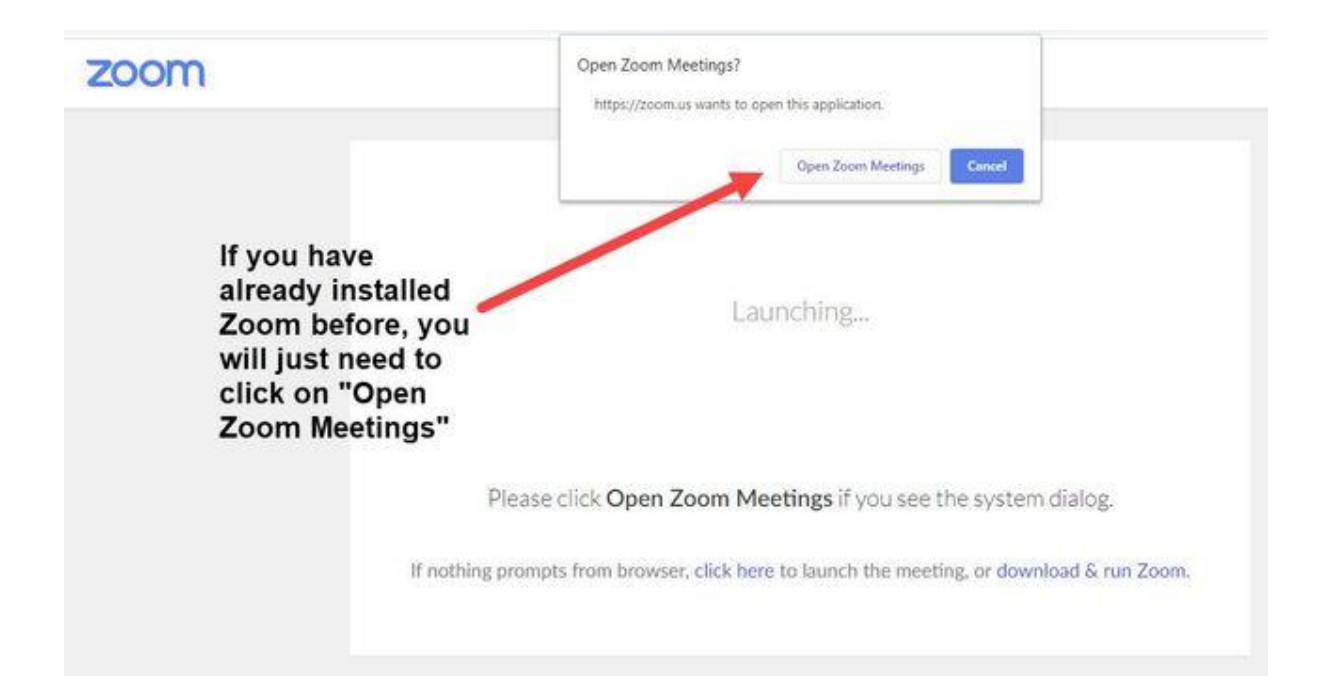

5. If you have the zoom app, simply log in and click on 'Join the meeting'

| Zoom Cloud Meetings       |         |    |   |                       | x  |
|---------------------------|---------|----|---|-----------------------|----|
| Sign In                   |         |    |   | 2                     |    |
| marshallgunnell@gmail.com |         |    | ٩ | Sign In with SSO      |    |
| Password                  | Forgot? | or | G | Sign In with Google   |    |
| Keep me signed in         | gn In   |    | f | Sign In with Facebook |    |
|                           |         |    |   |                       |    |
| < Back                    |         |    |   | Sign Up Fr            | ee |

You can use the link or the meeting ID and password.

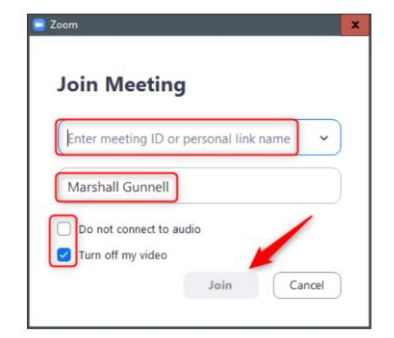

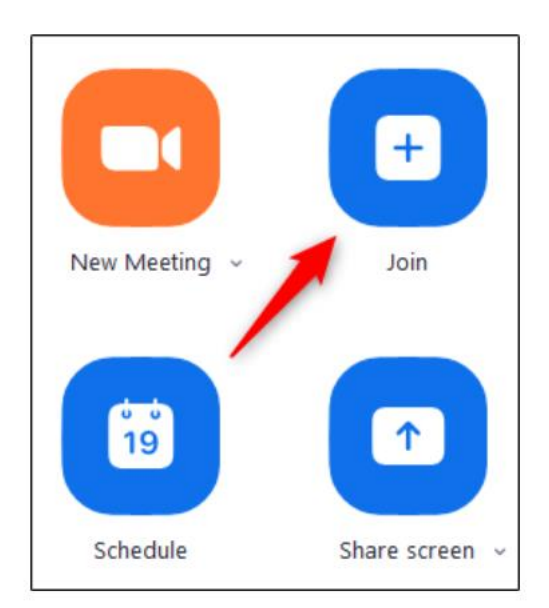

**6.** After you have clicked on **'open'**, you will be waiting until the host arrives.

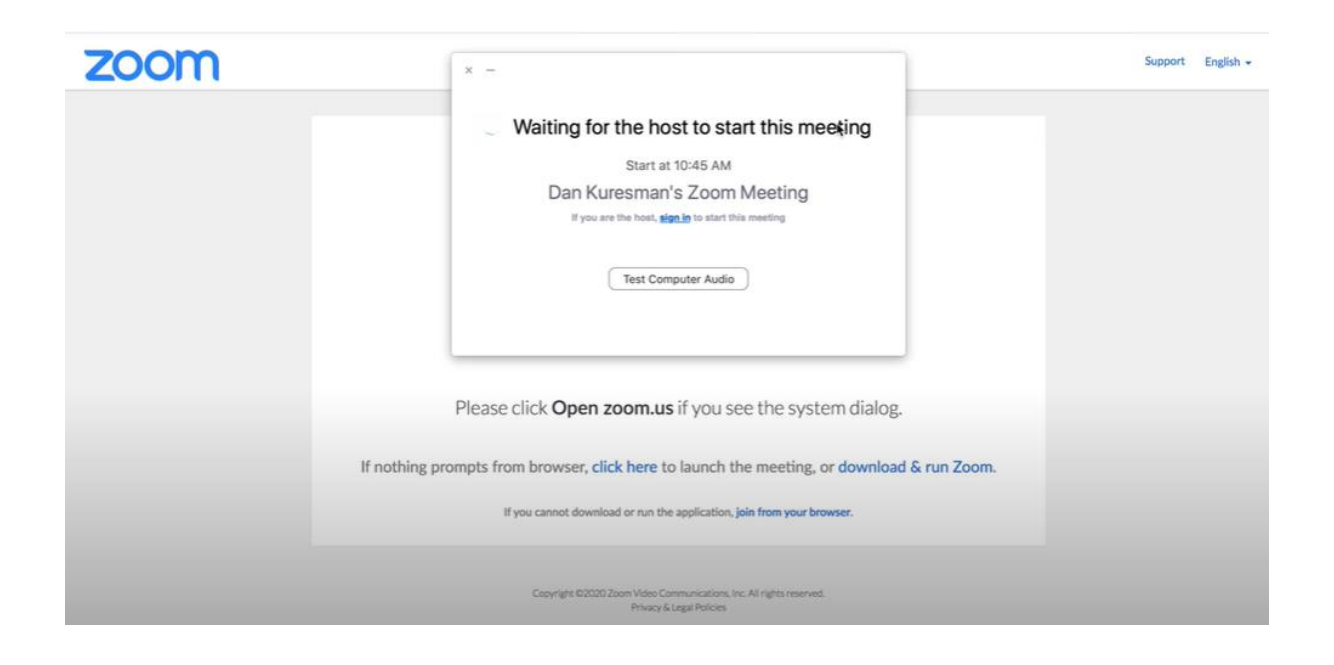

7. Once the host arrives, turn on the microphone

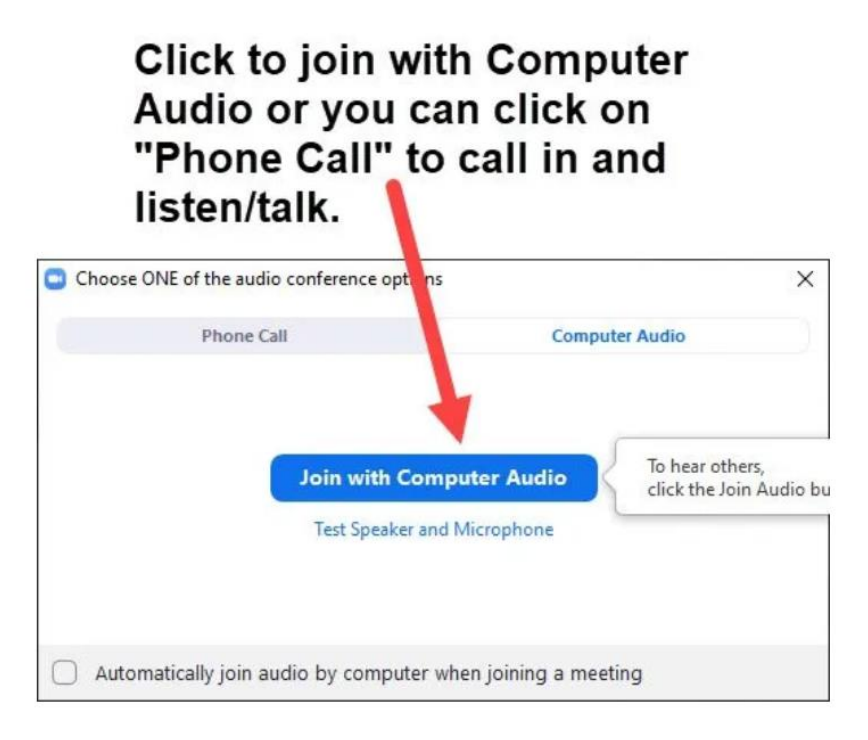

### 8. Turn on the video

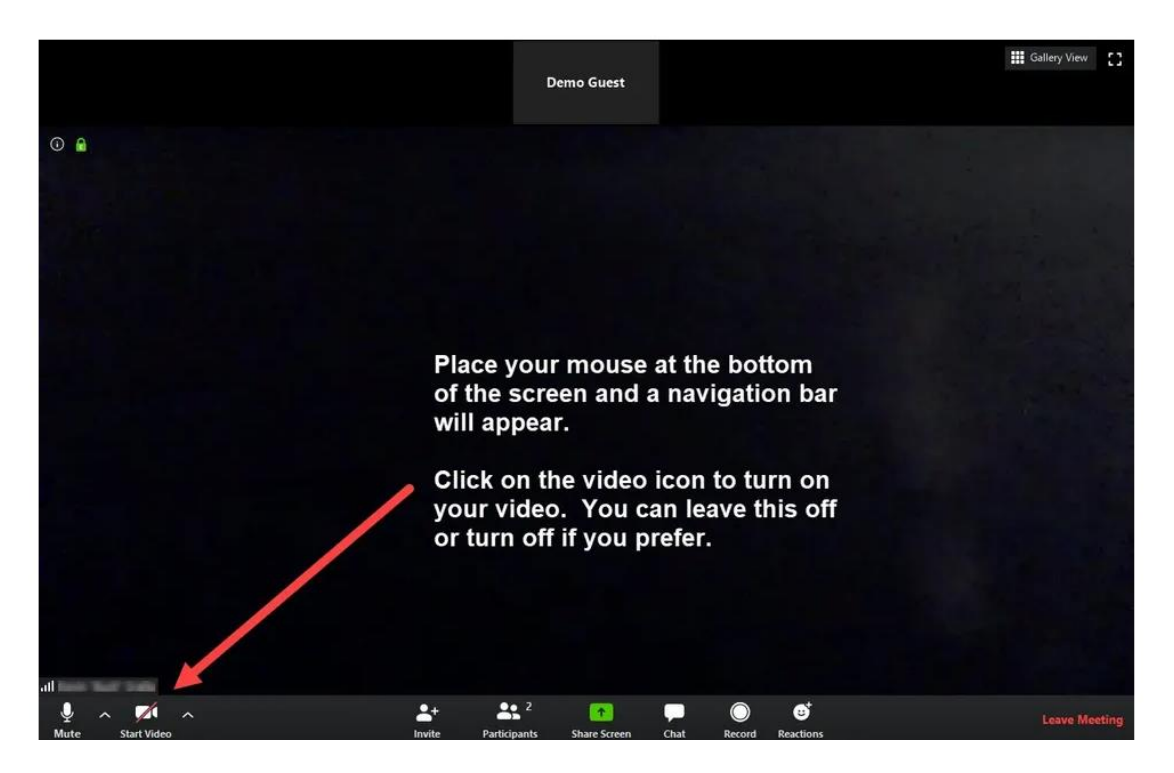

## 9. Ending a meeting

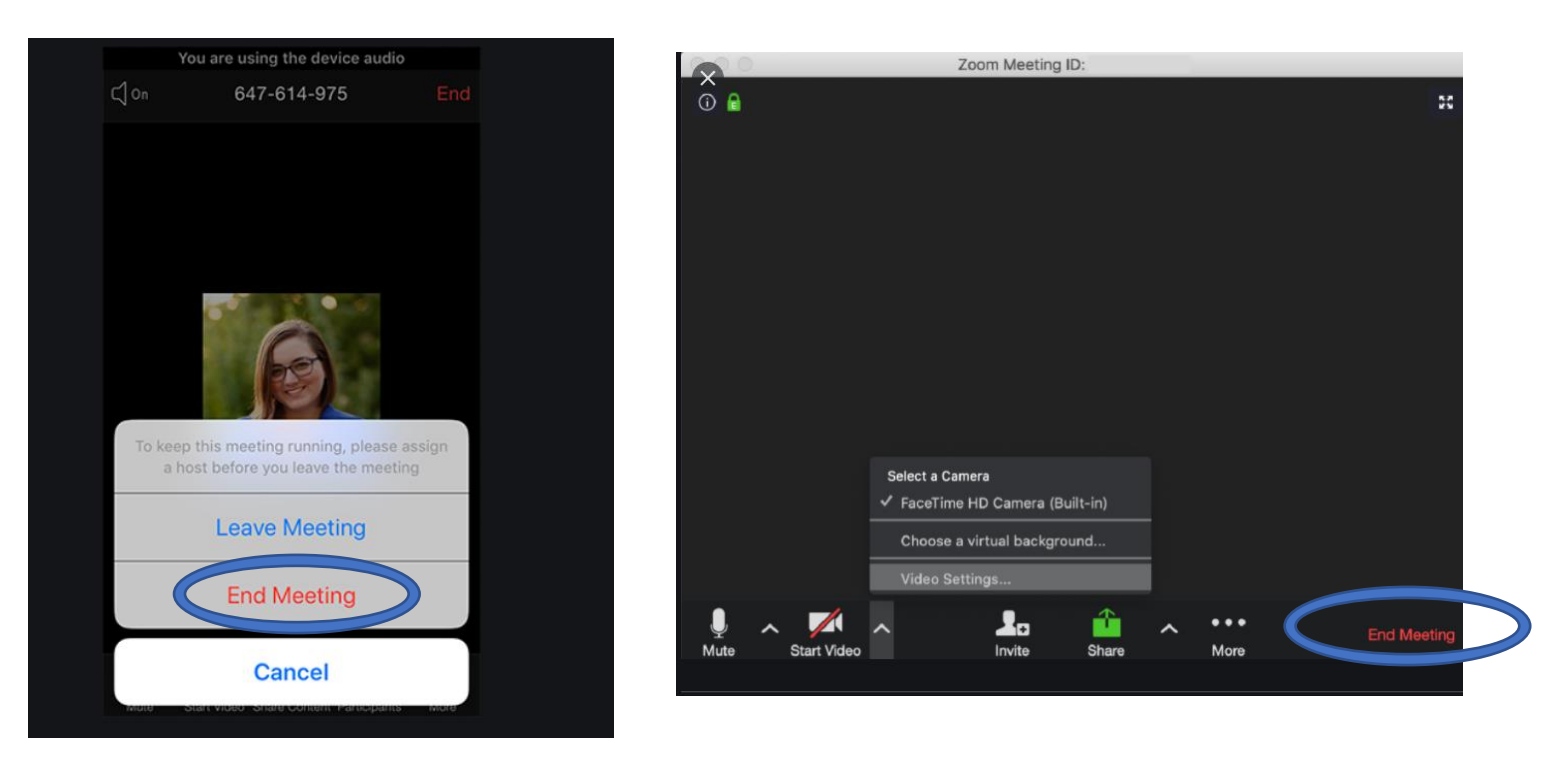

Click on to the 'end meeting'.